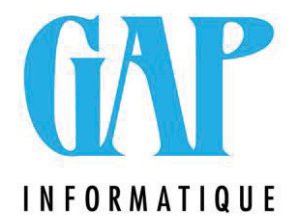

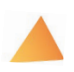

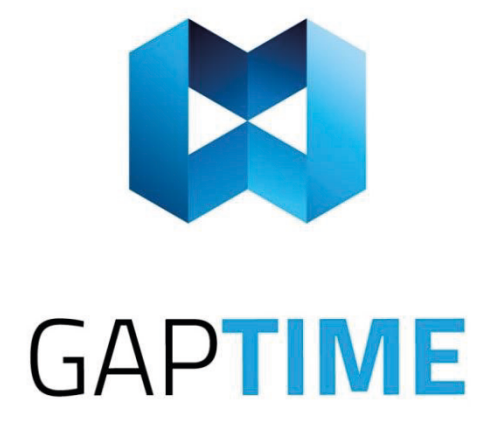

## Sodexo

## Procédure d'encodage des nouvelles valeurs de remboursement

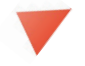

Route du Condroz 533 4031 Angleur Tél. (04) 361 61 00 newgap@gapi.be www.gapinformatique.be

Rendez-vous dans le menu 'Titres services' et cliquez sur 'Valeurs de remboursement'.

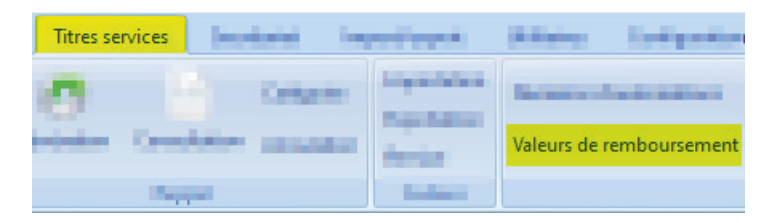

Dans la fenêtre ouverte, cliquez sur le « +» situé en bas à gauche de la fenêtre principale.

| Ligne : | 1/5 |           | C  | lé : |   |   | 5 |   | _ |   |   |   |   |   |
|---------|-----|-----------|----|------|---|---|---|---|---|---|---|---|---|---|
| 0       | 2   | \$<br>144 | 44 | 4    | Þ | H | ₩ | + | - | * | a | * | * | Y |

Remplissez la fenêtre comme suit pour les titres Région Wallonne.

## **!! VEILLEZ A BIEN DECOCHER ENTIEREMMENT LES CASES « BRUXELLES-CAPITALE » et «** FLAMANDE » **!!**

| (UIValeurRemboursementTSRecord) Valeur           | aleur de remboursement titres-services |  |  |  |  |  |  |  |  |  |
|--------------------------------------------------|----------------------------------------|--|--|--|--|--|--|--|--|--|
| Base                                             |                                        |  |  |  |  |  |  |  |  |  |
| Emetteur : Sodexo   Date d'émission : 01/09/2021 |                                        |  |  |  |  |  |  |  |  |  |
| Remboursement Région                             |                                        |  |  |  |  |  |  |  |  |  |
| Valeur : 24,34                                   | Wallonne Bruxelles-Capital Flamande    |  |  |  |  |  |  |  |  |  |
| Mode modification                                |                                        |  |  |  |  |  |  |  |  |  |
|                                                  | Sauver 📀 Annuler 🕑 Quitter             |  |  |  |  |  |  |  |  |  |

Cliquez sur « Sauver »;

Répétez l'opération en cliquant sur le « + » afin d'ajouter la ligne pour les Titres Services Région Flamande et Bruxelles-Capitale.

VEUILLEZ TOUJOURS A BIEN DECOCHER ENTIEREMMENT LES AUTRES CASES.

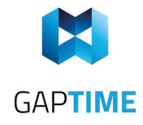

Rendez-vous dans le menu 'Titres-services' et cliquez sur 'Valeur de remboursement'

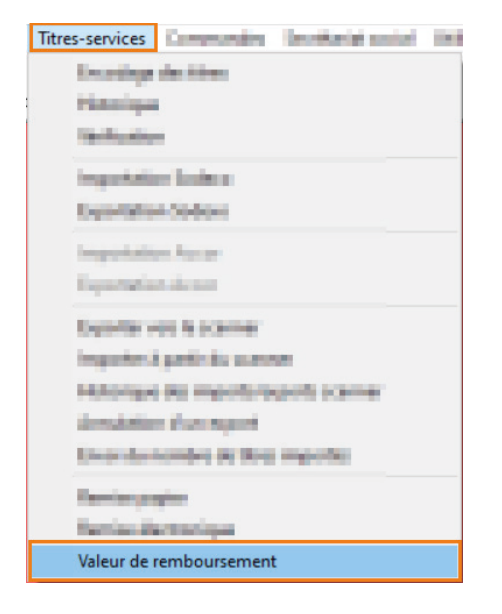

Dans votre nouvelle fenêtre 'Valeur de remboursement des Titres-services' :

- 1) Cliquez sur le '+' pour encoder une nouvelle valeur.
- 2) Une nouvelle ligne apparaît, indiquez le montant
- 3) Cochez la case de la région concernée
- 4) Validez votre enregistrement avec le 'V'

| 👯 Valeur de rem                 | _      |      | <           |           |          |               |   |  |  |  |  |
|---------------------------------|--------|------|-------------|-----------|----------|---------------|---|--|--|--|--|
| Sodexo                          |        |      |             |           |          |               |   |  |  |  |  |
| Date émission 🛛 🕅               | Valeur | Fédé | R. Flamande | R.Wallone | R.Bruxel | les - Capital |   |  |  |  |  |
| 2 01/09/2021                    | 24,34  |      |             | ✓ 3       |          |               |   |  |  |  |  |
| 01/11/2008                      | 20,8   |      |             |           |          |               |   |  |  |  |  |
| 01/09/2010                      | 21,1   |      |             |           |          | <b>V</b>      |   |  |  |  |  |
| 01/05/2011                      | 21,41  |      |             |           |          |               | ⊡ |  |  |  |  |
| н ч <b>р р + -</b> ∠ ✓ Х        |        |      |             |           |          |               |   |  |  |  |  |
| 🕛 Var par défaut                |        |      |             |           |          |               |   |  |  |  |  |
| Valeur de remboursement : 23,82 |        |      |             |           |          |               |   |  |  |  |  |
| ~ <b>v x</b>                    |        |      |             |           |          |               |   |  |  |  |  |
| <b>₽</b>                        |        |      |             |           |          |               |   |  |  |  |  |

Répétez l'opération en cliquant sur le « + » afin d'ajouter la ligne pour les Titres Services Région Flamande et Bruxelles-Capitale.

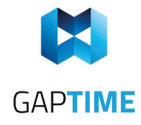